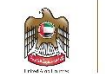

بوابة نظام المشتريات الإلكتروني

دليل تسجيل الموردين

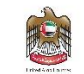

# جدول المحتويات

| 3  | المقدمة                           | 1. |
|----|-----------------------------------|----|
| 3  | الغرض من إعداد الدليل             | 2. |
| 3  | مراجعة الدليل وتطويره             | 3. |
| 3  | التسجيل الذاتي للمورد             | ١  |
| 4  | دليل التسجيل الذاتي للمورد        | ٢  |
| 6  | تسجيل دخول المورد                 | ;  |
| 7  | مقدمة عن تأهيل المورد             | \$ |
| 8  | إضافة المعلومات المصرفية          | ļ  |
| 10 | إضافة معلومات الاتصال بالمورد     | ļ  |
| 11 | إضافة الوثائق والشهادات           | ļ  |
| 12 | إضافة المؤشرات المالية            | ļ  |
| 13 | إرسال طلب التسجيل للموافقة        | Į  |
| 14 | الوثائق المنتهية الصلاحية         | ١  |
| 15 | تحديث ملف تعريف المستخدم المورد . | ;  |
| 16 | طلب تغيير المعلومات               | 3  |

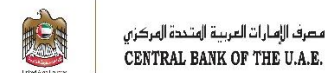

## 1. المقدمة

يشتمل دليل الموردين على تعليمات تفصيلية حول كيفية استخدام نظام المشتريات الإلكتروني، فهو يرشدك من خلال الخيارات المتوفرة في النظام، ويشمل ذلك التسجيل والتقدّم للمناقصات والتعاقد

يرجى قراءة هذا الدليل بعناية قبل بدء العمل على نظام المشتريات الإلكتروني، لكي تتمكن من إنجاز عملك بشكل أسرع وأكثر كفاءة.

## 2. الغرض من إعداد الدليل

يتمثل الغرض من هذا الدليل في مساعدة الموردين على استخدام نظام المشتريات الإلكتروني.

يتم تشجيع الموردين على استخدام هذا الدليل، عند قيامهم بأي نشاط على نظام المشتريات الإلكتروني، للتأكد من إجرائه بطريقة صحيحة وبفعالية.

## 3. مراجعة الدليل وتعديله

سيقوم مصرف الإمارات العربية المتحدة المركزي بمراجعة هذا الدليل وتعديله طبقاً للتغييرات أو التحديثات.

### التسجيل الذاتي للمورد

يرجى التأكد من إدخال معلومات دقيقة أثناء تسجيل شركتك في نظام المشتريات الإلكتروني. إن إدخال معلومات خاطئة أو غير دقيقة قد يؤثر سلباً على الموافقة على تسجيلك أو عمليات تأهيلك كمورد.

تعتبر المعلومات الموجودة في ملف تعريف شركتك في نظام المشتريات الإلكتروني من مسؤولية المورد وحده.

وإذا واجهت صعوبات في تسجيل الدخول إلى حسابك، يرجى إعادة تعيين كلمة المرور الخاصة بك (القسم 2).

إذا كنت لا تزال غير قادر على تسجيل الدخول بعد إعادة تعيين كلمة المرور الخاصة بك، أو للحصول على مساعدة في حالة مواجهة أي مشكلة، يرجى الاتصال بنا عبر البريد الإلكتروني: vendor\_reg@cbuae.gov.ae

يسمح نظام المشتريات الإلكتروني بالتسجل الذاتي للموردين في الفئات التالية:

- المورد المحلي
- المورد الدولي
- مورد المنشآت متناهية الصغر والصغيرة والمتوسطة / المؤسسات الصغيرة والمتوسطة

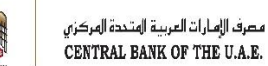

- الأطراف المقابلة في المجالات المالية
  - المورد عبر شبكة الإنترنت

وبمجرد تفعيل حسابك، فإن نظام المشتريات الإلكتروني لن يسمح لك إلا بالمشاركة في المناقصات الحكومية. ولتفعيل حسابك، يجب عليك اتباع ثلاث خطوات، كما هو موضح في الرسم البياني أدناه.

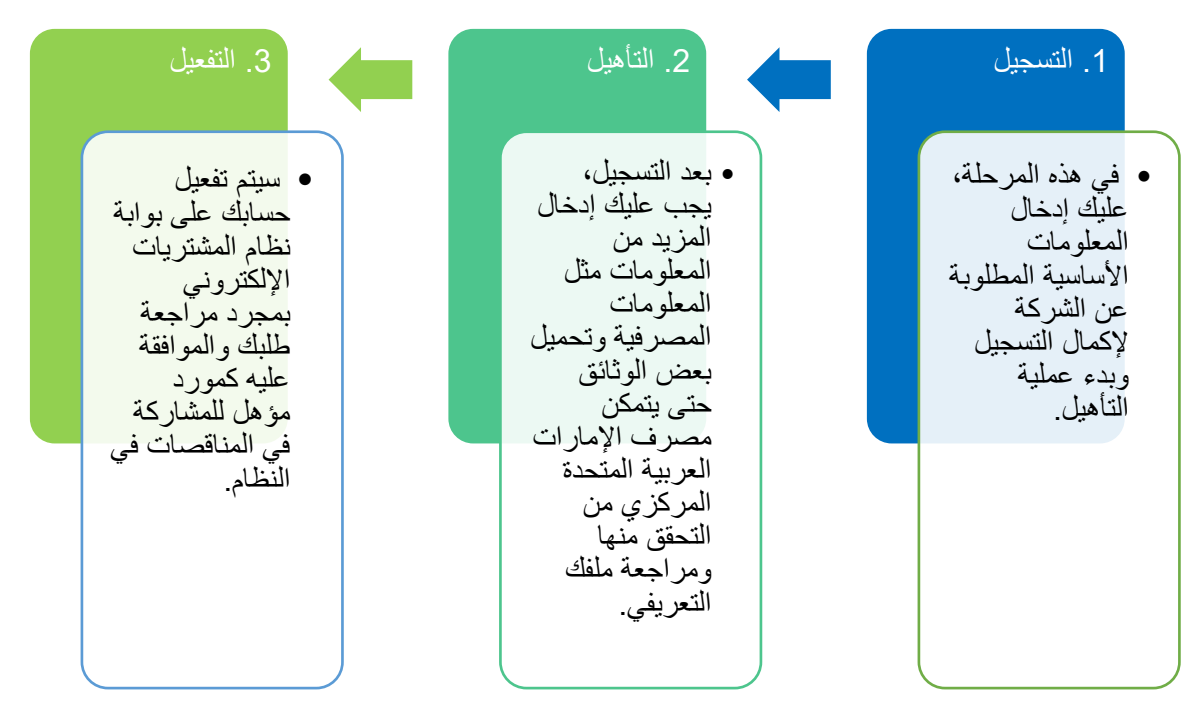

## دليل التسجيل الذاتي للمورد

عند الضغط على الرابط التالي، سنتم إعادة توجيهك إلى صفحة تسجيل الدخول إلى نظام المشتريات (https://supplier-portal.cbuae.gov.ae). إذا كنت تقوم بالتسجيل لأول مرة، اضغط على "تسجيل مورد جديد الأن".

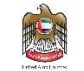

| Carried Handel Handel Handel |                                                                                                    |                                                                   | A English | <b>~</b> 🛞 |
|------------------------------|----------------------------------------------------------------------------------------------------|-------------------------------------------------------------------|-----------|------------|
| < 'D Log                     | in                                                                                                    |                                                                   |           |            |
|                              | Welcome To The Procurement Portal                                                                                                    | IDENTIFICATION Login  Password  Fassword  Login  Forgot Password? |           |            |
|                              | Thank you for your interest in working with us.                                                                                                    | Procurement SRM ProcurementSRM@cbuae.gov.ae                       |           |            |
|                              | As part of our keenness to centralise and automate the procurement process and<br>supply chain management, we are pleased to launch "e-Procurement", a digital<br>procurement portal designed to save time and increase efficiency across the<br>organisation. This platform allows accessing the cycle of procurement from the<br>tendering phase to the payment. It also allows suppliers to update their profiles,<br>product and service catalogues as well as respond to submit technical and<br>commercial proposals. | New Supplier? Register Now                                        |           |            |
|                              | Organisations interested in doing business with the Central Bank of the UAE must                                                                                                    | Show public request for proposals                                 |           |            |

ستتم إعادة توجيهك إلى نموذج التسجيل، قم بإدخال المعلومات المطلوبة واضغط على "تسجيل".

| Confinition of the SLE                         |                                       | 🛕 English 🗸 🕅   |
|------------------------------------------------|---------------------------------------|-----------------|
| < "I New Supplier? Register Now                |                                       |                 |
| • Fields marked by an asterisk * are mandatory |                                       |                 |
|                                                | Company information                   |                 |
|                                                | Legal Name "<br>Legal Form            |                 |
|                                                | · · · · · · · · · · · · · · · · · · · |                 |
|                                                | Address Address Label                 |                 |
|                                                | Address Line 1 @*                     |                 |
|                                                | Search for an address &               |                 |
|                                                | Zip Code City* en                     |                 |
|                                                | Country* State/Province               |                 |
|                                                |                                       | Register Cancel |

بعد قيامك بالتسجيل، سيُطلب منك الرجوع إلى صفحة تسجيل الدخول.

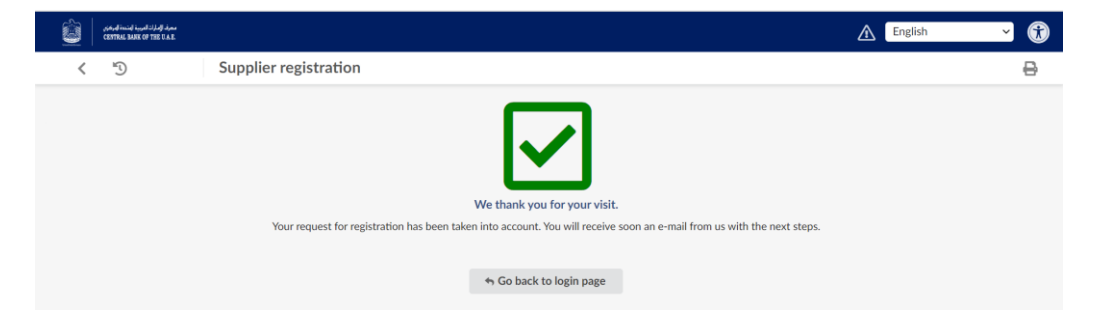

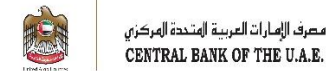

## تسجيل دخول المورد

| Welcome To The Procurement Portal                                                                                                    | IDENTIFICATION                              |
|----------------------------------------------------------------------------------------------------|---------------------------------------------|
|                                                                                                    | Login*                                      |
|                                                                                                    | Login ID                                    |
|                                                                                                    | Password*                                   |
|                                                                                                    | Password                                    |
|                                                                                                    | Forgot Password?                            |
| Thank you for your interest in working with us.                                                                                                    | Procurement SRM ProcurementSRM@cbuae.gov.ae |
| As part of our keenness to centralise and automate the procurement process and<br>supply chain management, we are pleased to launch "e-Procurement", a digital<br>procurement portal designed to save time and increase efficiency across the<br>organisation. This platform allows accessing the cycle of procurement from the<br>tendering phase to the payment. It also allows suppliers to update their profiles,<br>product and service catalogues as well as respond to submit technical and<br>commercial proposals. | New Supplier? Register Now                  |
| Organisations interested in doing business with the Central Bank of the UAE must<br>register on the portal. Once registration is complete and approved, the profile of<br>suppliers will be visible to buyers.                                                                                                    | Show public request for proposals           |

لتسجيل الدخول إلى النظام، يجب عليك استخدام عنوان البريد الإلكتروني وكلمة المرور اللتين قمت بوضعهما على الشاشة السابقة.

## عند محاولة تسجيل الدخول لأول مرة، سيُطلب منك قبول الشروط والأحكام.

| معرف المارك العربية المنتخ المركزي<br>CENTRAL BARK OF THE U.A.E. | General Info. Sourcing Contracts Performance                                                                                                    | 🛕 😫 Alexander S. 🝷 (KPMG) 🗸 😚                                                                                                    |
|------------------------------------------------------------------|----------------------------------------------------------------------------------------------------|----------------------------------------------------------------------------------------------------|
| < "D 🕁                                                           | General Terms of Use                                                                                                    | Q Search                                                                                                    |
|                                                                  | You have to accept the terms and conditions in order to continue.<br>GENERAL CONDITIONS OF ACCESS AND USE OF THE APPLICATION<br>This document (hereinafter the "GCA") defines the general conditions of access and use of the Supplier Portal (hereinafter the "User") may use and consult the Application following your full acceptance of the GCA as a whole. In concents of the GCA, the User shall not be entitled to access the Application. Ivalua and its subsidiaries and affiliates (concentre in right to modify at any time the GCA, without prior notice.<br>Technical prerequisites<br>The User shall ensure that his computer is using an updated browser (Microsoft Internet Explorer 7 or more recent version).<br>In order to verify that his browser is adequate, the User must open his browser and go to the Help/About Internet Explorutions.<br>The Application is designed to work directly with any standard installation of existing browsers. However, if, for any resetting of the User shot a "standard" setting (installation or security group policies for example), the User shall have to Administrator if these settings are adequate.<br>There is no need to install plug-ins such as Java, Flash or ActiveX.<br>Purpose of the Application<br>The Application is a software package for management of data implemented and published by Ivalua.<br>Access to the Application | Ifter the "Application"]. You<br>ase of disagreement on the<br>collectively hereinafter "Ivalua")<br>sion, Mozilla Firefox 3.5 or more<br>lorer or Help/About Mozilla Firefox<br>ason whatsoever the work station<br>o verify with his System |
|                                                                  | I accept the terms and conditions           Acknowledge         Print                                                                                                    |                                                                                                    |

سيتم توجيهك إلى الصفحة الرئيسية بعد قبول الشروط والأحكام. في هذه الصفحة، يجب أن تركز انتباهك على مربع "متابعة الانضمام"، فهو يظهر لك مرحلة تسجيلك وكذلك تنبيهات بالخطوات التي يجب عليك اتخاذها لاحقاً.

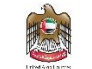

| Contract load of the A | General Info. Sourcing Contrac                                                                                                  | ts Performance                      |                                                                                               | A 4                                                                  | 🖞 😧 Supplier U. 🛛 🕀 |
|------------------------|----------------------------------------------------------------------------------------------------|-------------------------------------|-----------------------------------------------------------------------------------------------|----------------------------------------------------------------------|---------------------|
| く う ☆                  | Supplier Portal                                                                                                    |                                     |                                                                                               | Q s                                                                  | earch               |
|                        | Announcement                                                                                                    | Onboarding Progress                 |                                                                                               | Validations                                                          | See 1 result        |
| Company<br>Profile     | You have now logged onto our supplier<br>portal. This portal is the one-stop shop<br>for all of your business transactions with | Registration<br>Onboard Pending     | The following items require your attention:                                                   | Process                                                              | Action              |
|                        | us.<br>Please note that in doing business with                                                                                  | Preparation<br>Gather Information   | No contact with the role<br>Authorized signatory                                              | CB Supplier UKG Consulting (UNITED<br>Activation - V3 ARAB EMIRATES) | Start               |
| Import Catalog         | code of conduct and policies we uphold.                                                                                         | <ul> <li>Enrollmont Dour</li> </ul> | No contact with the role<br>'Relationship Manager'                                            |                                                                      |                     |
|                        | If you encounter any issues, you may<br>consult this LINK for a list of our video<br>FAQs. You may also contact our             | Review Information                  | Missing Mandatory Document(s)<br>There is/are missing required<br>document(s) to be uploaded. |                                                                      |                     |
| Create Receipt         | helpdesk directly for assistance at :<br>contact@ivalua.com<br>Phone : +1 545 454 XXXX                                          | Active Supplier<br>Onboard Complete | Please provide financial indicator values for last 3 years                                    |                                                                      |                     |
| (0)                    |                                                                                                    |                                     | A No contact with the role<br>'Beneficial Owner'                                              |                                                                      |                     |
| Create Invoice         |                                                                                                    |                                     | A No contact with the role 'Senior<br>Management'                                             |                                                                      |                     |

مقدمة عن تأهيل المورد

- تأهيل المورد هو العملية التي يتم بموجبها تحديد المورد بأنه مورد مؤهل وتم تفعيل تسجيله.
- يعتبر تأهيل المورد شرطاً أساسياً، قبل أن يتمكن المورد من المشاركة في المناقصات على بوابة نظام المشتريات.
- بمجرد إكمال خطوة التأهيل (الخطوة الثانية)، ستتم مراجعة الطلب للموافقة على المورد ليصبح فعالاً على بوابة نظام المشتريات (الخطوة الثالثة والنهائية).
- يتم تسجيل الدخول إلى النظام باتباع نفس الخطوات الواردة في القسم رقم 2 في دليل المستخدم: (وصول/تسجيل دخول المورد).
- ستتمكن ضمن قسم "متابعة الانضمام"، من الاطلاع على حالة انضمامك لمواصلة التسجيل والتأهيل، ينبغي عليك استكمال جميع المتطلبات.

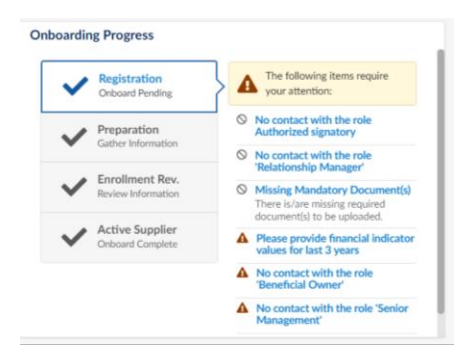

لمواصلة عملية التأهيل، ينبغي عليك ملء كافة الخانات المطلوبة وإرفاق المستندات الضرورية من خلال اتباع الخطوات التالية. اضغط على "معلومات عامة". سيظهر ملف تعريف الشركة كما هو موضح أدناه:

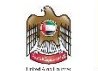

|                 | General Info. Sourcing Cont                                                                                             | Performance                                                                                                    |                 |
|-----------------|----------------------------------------------------------------------------------------------------|----------------------------------------------------------------------------------------------------|-----------------|
|                 | Company Profile                                                                                                    |                                                                                                    |                 |
|                 | Information Requests                                                                                                    |                                                                                                    |                 |
| A               | nnouncement                                                                                                    | Onboarding Progress                                                                                                    |                 |
| Yo<br>po<br>for | u have now logged onto our supplier<br>rtal. This portal is the one-stop shop<br>all of your business transactions with | Registration         The following items registration:           Onboard Pending         your attention:                       | equire          |
| us<br>Ple<br>us | ease note that in doing business with<br>, you agree to abide by the supplier<br>de of conduct and policies we uphold   | Preparation         A Banking Information is           Gather Information         No contact with the rol Authorized signatory | i missing<br>le |
| lf              | you encounter any issues, you may<br>nsult this LINK for a list of our video                                            | Enrollment Rev.<br>Review Information                                                                                          | le              |
| FA<br>he        | Qs. You may also contact our lpdesk directly for assistance at :                                                        | Active Supplier   Missing Mandatory Do There is/are missing requ                                                               | uired           |

سيقوم النظام بإعادة توجيهك إلى المعلومات الخاصة بشركة المورد، وستظهر لك رسائل الحظر التالية لإكمال عملية التسجيل: من خلال الضغط على رسالة التنبيه، سيعيد النظام توجيهك إلى الصفحة المطلوبة التي ينبغي عليك إكمال المتطلبات الواردة فيها.

|        | معرف (إمارات العربية إستعدائيرون)<br>CENTERIL BANK OF THE U.L.E. | General Info. Sourcing Contracts Performance                                                                                  | ⋒      | ¢• | <b>e</b> Supplier | U. + |
|--------|------------------------------------------------------------------|----------------------------------------------------------------------------------------------------|--------|----|-------------------|------|
|        | < "D ☆                                                           | Company Info UKG Consulting (UNITED ARAB EMIRATES / Dubai / Dubai)                                                            | Search |    |                   |      |
| i      | Company Information                                              | Banking Information is missing                                                                                                |        |    |                   |      |
| *      | Contacts                                                         | - No contact with the role Authorized signatory     - No contact with the role 'Relationship Manager'                         |        |    |                   |      |
| F      | P2P Information                                                  | Hissing Mandatory Document(s)     A - Please provide financial indicator values for last 3 years                              |        |    |                   |      |
| ∎<br>¢ | Financial Indicators<br>Qualifications                           | <ul> <li>▲ - No contact with the role 'Beneficial Owner'</li> <li>▲ - No contact with the role 'Senior Management'</li> </ul> |        |    |                   |      |
|        |                                                                  | ▲ - DUNS number missing                                                                                                    |        |    |                   |      |

إضافة المعلومات المصرفية

لإزالة رسالة التنبيه بالحظر "المعلومات المصرفية غير متوفرة". اضغط على رسالة التنبيه أو اضغط على علامة التبويب "معلومات الشراء حتى إتمام الدفع "P2P".

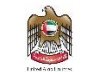

|                       | < "Э☆                                                                                                    | Company Info UKG Consulting (U | Company Info UKG Consulting (UNITED ARAB EMIRATES / Dubai / Dubai) |                                                  |                                                 |  |  |  |
|-----------------------|----------------------------------------------------------------------------------------------------|--------------------------------|--------------------------------------------------------------------|--------------------------------------------------|-------------------------------------------------|--|--|--|
| i<br>≅<br>⊟<br>∏<br>£ | Company Information <ul> <li>A Banking Information is missing</li> <li>Contacts</li> <li>Contacts</li> <li>Contacts</li> <li>No contact with the role Authorized signatory</li> <li>Contacts</li> <li>No contact with the role Relationship Manager'</li> <li>Contacts</li> <li>A Please provide financial indicator values for last 3 years</li> <li>A No contact with the role "Beneficial Owner'</li> <li>A No contact with the role "Beneficial Owner'</li> <li>A No contact with the role "Beneficial Owner'</li> <li>A DUNS number missing</li> </ul> |                                |                                                                    |                                                  |                                                 |  |  |  |
|                       |                                                                                                    | Company                        | Address                                                            | Legal Information                                |                                                 |  |  |  |
|                       |                                                                                                    | Legal Name *<br>UKG Consulting | Address Label ①                                                    | Legal Structure<br>Branch of Free Zone           | Place Of Registration                           |  |  |  |
|                       |                                                                                                    | Website                        | Address Line 1 ()*<br>Dubai - United Arab Emirates                 | Shared Capital                                   | Year Founded                                    |  |  |  |
|                       |                                                                                                    |                                | Address Line 2                                                     | Trade License Number ① 12345678998765432100      | VAT Registration Number ①<br>100-9999-9999-9999 |  |  |  |
|                       |                                                                                                    |                                | Zip Code                                                           | DUNS ①                                           |                                                 |  |  |  |
|                       |                                                                                                    |                                | City*                                                              | Is your company ICV (In-Country Value) certified | ?                                               |  |  |  |

اضغط على "إضافة المعلومات المصرفية".

|   | **                     |                                                                                                    |
|---|------------------------|----------------------------------------------------------------------------------------------------|
| i | Company Information    | A - Banking Information is missing                                                                                                    |
| * | Contacts               | • No contact with the role Authorized signatory                                                                                                    |
| 8 | Documents & Certs      | • No contact with the role 'Relationship Manager'                                                                                                    |
| - |                        | Image: Provide the second second s |
| Ħ | <u>P2P Information</u> | ▲ - Please provide financial indicator values for last 3                                                                                                    |
| Ê | Financial Indicators   | ▲ - No contact with the role 'Beneficial Owner'                                                                                                    |
| ı | Qualifications         | ▲ - No contact with the role 'Senior Management'                                                                                                    |
|   |                        | ▲ - DUNS number missing                                                                                                    |
|   |                        | Banking Information                                                                                                    |
|   |                        | + Add Banking Information                                                                                                    |
|   |                        | 0 Record(s)                                                                                                    |
|   |                        | Taxes and Currency                                                                                                    |

أدخل التفاصيل كما هو مطلوب أدناه:

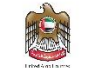

مصرف الإمارات العربية المتحدة المركزي .CENTRAL BANK OF THE U.A.E

#### Banking Information for UKG Consulting

| Country*<br>UNITED ARAB EMIRATES | Currency<br>AED | <b>O</b> - | Account Information Deta | ails<br>to add a file | ✓ Default     |   |
|----------------------------------|-----------------|------------|--------------------------|-----------------------|---------------|---|
| Bank Name*                       | Swift Code      |            | Name on Account*         |                       |               |   |
| Bank Branch Address              |                 |            | IBAN ①                   |                       |               |   |
| Clearance Agency                 |                 | li         | Account Number           | Routing Nu            | Imber         |   |
|                                  |                 |            | Owner Type               | [                     | Resident Type | • |
|                                  |                 |            |                          |                       |               |   |

## إضافة معلومات الاتصال بالمورد

لإزالة رسائل التنبيه بالحظر التي تبدأ بـ "عدم الاتصال بالموظف المعني". اضغط على التنبيه أو اضغط على علامة تبويب جهات الاتصال.

| < ᠑ ☆                                                                                                    | Company Info UKG Consulting (UNIT                                                                                                    | Q, Search       |                                                  |                                                 |  |  |  |
|----------------------------------------------------------------------------------------------------|----------------------------------------------------------------------------------------------------|-----------------|--------------------------------------------------|-------------------------------------------------|--|--|--|
| <ul> <li>Company Information</li> <li>Contacts</li> <li>Documents &amp; Certs.</li> <li>P2P Information</li> <li>Financial Indicators</li> <li>Qualifications</li> </ul> | i       Company Information         i       Company Information         i       Contacts         i       Occuments & Certs.         i       P2P Information         i       P2P Information         i       A - Please provide financial indicatory Document(a)         i       A - Please provide financial indicatory values for last 3 years         i       A - No contact with the role Senior Managerment'         i       A - No contact with the role Senior Managerment'         i       No LNNS number missing |                 |                                                  |                                                 |  |  |  |
|                                                                                                    | Company                                                                                                    | Address         | Legal Information                                |                                                 |  |  |  |
|                                                                                                    | Legal Name *<br>UKG Consulting                                                                                                    | Address Label ① | Legal Structure<br>Branch of Free Zone           | Place Of Registration                           |  |  |  |
|                                                                                                    | Website                                                                                                    | Shared Capital  | Year Founded                                     |                                                 |  |  |  |
|                                                                                                    |                                                                                                    | Address Line 2  | Trade License Number ③<br>12345678998765432100   | VAT Registration Number ①<br>100-9999-9999-9999 |  |  |  |
|                                                                                                    | Zip Code DUNS ()                                                                                                    |                 |                                                  |                                                 |  |  |  |
|                                                                                                    |                                                                                                    | City*           | Is your company ICV (In-Country Value) certified | 2                                               |  |  |  |

يسمح لك النظام بإدخال جهات اتصال جديدة وتحديد أدوار ها الوظيفية. سيتم شرح هذه الميزة على نحو مفصّل في القسم بعنوان "إدخال جهات اتصال جديدة".

اضغط على إشارة "القلم" لكتابة تفاصيل جهة الاتصال وإضافة المعلومات. حدد الأدوار الوظيفية من القائمة.

 $\ominus \Box \times$ 

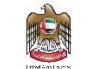

| معرد الرارك لعربية المنسنة البرغني<br>CENTRUE SANK OF THE VALE                                                                     | General Info. Sourcing Contracts Performance                                                                                                    | د 🗘 🗘 Supplier U. 🚽                                                                                                    |
|----------------------------------------------------------------------------------------------------|----------------------------------------------------------------------------------------------------|----------------------------------------------------------------------------------------------------|
| < ᠑ ☆                                                                                                    | Company Info UKG Consulting (UNITED ARAB EMIRATES / Dubai / Dubai)                                                                                                    | Q. Search                                                                                                    |
| Company Information     Company Information     Documents & Certs.     P2P Information     Financial Indicators     Qualifications | <ul> <li>▲ - Banking Information is missing</li> <li>♦ - No contact with the role Authorized signatory</li> <li>♦ - No contact with the role 'Relationship Manager'</li> <li>♦ - Missing Mandatory Document(s)</li> <li>▲ - Please provide financial indicator values for last 3 years</li> <li>▲ - No contact with the role 'Beneficial Owner'</li> <li>▲ - No contact with the role 'Beneficial Owner'</li> <li>▲ - No contact with the role 'Senior Management'</li> <li>▲ - DUNS number missing</li> </ul> |                                                                                                    |
|                                                                                                    | Internal Contacts                                                                                                    | Client Contacts                                                                                                    |
|                                                                                                    | + Create Contact     Select Existing Contact       Contact     Login     Position     Role     Contact status       ✔     UKG Supplier     ⊠ supplier.pts@gmail.com     Head of Sales     ▲ ctive                                                                                                    | Contact     ⊕     Email     ⊕     Last Name ⊕     First Name ⊕       Alnaqbi Mayed     mayed.alnaqbi@cbuae.gov.ae     Alnaqbi     Mayed |

# إضافة الوثائق والشهادات

لإزالة رسائل التنبيه بالحظر "الوثائق الإلزامية مفقودة":

| < "D ☆                                                                                                    | Company Info                                                                                                    | UKG Consulting (UNITED ARAB EMIRATES / Dubai / Dubai)                                                                                                    | [                                                                                                    | Q Search                                                                            | E |
|----------------------------------------------------------------------------------------------------|----------------------------------------------------------------------------------------------------|----------------------------------------------------------------------------------------------------|----------------------------------------------------------------------------------------------------|-------------------------------------------------------------------------------------|---|
| <ul> <li>company Information</li> <li>Contacts</li> <li>Contacts (etc.)</li> <li>Documents &amp; Certs.</li> <li>P2P Information</li> <li>P1 Information</li> <li>Financial Indicators</li> <li>Qualifications</li> </ul>                                                                                                    | <ul> <li>Banking Infor</li> <li>No contact w</li> <li>No contact w</li> <li>No contact w</li> <li>Hissing Man</li> <li>Please provid</li> <li>No contact w</li> <li>No contact w</li> <li>No contact w</li> <li>DUNS numb</li> </ul> | mation is missing<br>th the role Authorized signatory<br>th the role 'Relationship Manager'<br>array Semanmitty<br>e financial indicator alues for last 3 years<br>th the role 'Beneficial Owmer'<br>th the role 'Senior Management'<br>r missing |                                                                                                    |                                                                                     |   |
|                                                                                                    | Company                                                                                                    | Address                                                                                                    | Legal Information                                                                                                    |                                                                                     |   |
|                                                                                                    | Legal Name *<br>UKG Consulting<br>Website                                                                                                    | Address Label ① Address Line 1 ①* Dubai - United Arab Emirates Address Line 2 Zip Code Gity*                                                                                                    | Legal Structure<br>Branch of Free Zone Or<br>Shared Capital<br>Trade License Number ()<br>12345678998765432100<br>DUNS ()<br>Is your company ICV (In-Country Value) certified? | Place Of Registration<br>Year Founded<br>VAT Registration Number @<br>100-9999-9999 |   |
|                                                                                                    |                                                                                                    |                                                                                                    |                                                                                                    |                                                                                     |   |
| candinate function of the U.E.                                                                                                    | General Info. Sou                                                                                                    | rcing Contracts Performance                                                                                                    |                                                                                                    | 🖄 🗘 😫 Supplier U.                                                                   | • |
| < "D ☆                                                                                                    | Company Info                                                                                                    | JKG Consulting (UNITED ARAB EMIRATES / Dubai / Dubai)                                                                                                    |                                                                                                    | Q, Search                                                                           | • |
| i Company Information  Contacts Contacts Contac | - Please provid     - No contact w     - No contact w     - No contact w     - DUNS number     Keywords                                                                                                    | if mancial indicator values for last 3 years th the role 'Beneficial Owner' th the role 'Senior Management' missing  Status  Archived Documents Missing Required Documents                                                                        | s Q. Search Reset                                                                                                    |                                                                                     |   |
|                                                                                                    | Legal Docume                                                                                                    | nts                                                                                                    |                                                                                                    |                                                                                     |   |
|                                                                                                    | Add Legal Doc                                                                                                    | iments                                                                                                    |                                                                                                    |                                                                                     |   |
|                                                                                                    |                                                                                                    |                                                                                                    |                                                                                                    |                                                                                     |   |
|                                                                                                    | Att.                                                                                                    | Document Type                                                                                                    | Begin Date                                                                                                    |                                                                                     |   |
|                                                                                                    | Att.                                                                                                    | Document Type                                                                                                    | ⊕ Begin Date                                                                                                    | ⇔ Owner ⇔ Status ⇔                                                                  |   |
|                                                                                                    | Att.                                                                                                    | Document Type         Document Name           ③         Chamber of commerce membership certificate *            ③         VAT Certificate *                                                                                                    | Begin Date                                                                                                    | Owner Status Status                                                                 |   |

اضغط على إشارة "+" لإضافة وثائق وشهادات بتواريخ صلاحية سارية المفعول.

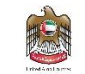

مصرف الإمارات العربية المتحدة المركزي CENTRAL BANK OF THE U.A.E.

| Edit document : Leg          | al Documents                                                 |    |              |              |          | ₽□×       |
|------------------------------|--------------------------------------------------------------|----|--------------|--------------|----------|-----------|
| <ul> <li>Document</li> </ul> | Cescription                                                  |    |              |              | Follow   | / up      |
|                              | Document Type*                                               |    | Status       |              | Notifica | tion Date |
|                              | Legal Documents / Chamber of commerce membership certificate | Θ- | Draft        |              |          |           |
|                              | Document Name                                                |    | Begin Date   |              | Date Ar  | chived    |
|                              |                                                              | en |              |              |          |           |
|                              | Document*                                                    |    | Expiration D | Date         | Request  | : Date    |
|                              | ③                                                            |    | ==           |              |          |           |
|                              | Link to external document                                    |    |              |              |          |           |
|                              |                                                              |    |              |              |          |           |
|                              | Document's owner                                             |    | Validity     |              |          |           |
|                              | UKG Supplier                                                 |    |              |              |          |           |
|                              | Comments                                                     |    |              |              |          |           |
|                              | Add a commont have                                           |    |              |              |          |           |
|                              | Add a comment nere                                           |    |              |              |          |           |
|                              |                                                              |    |              |              |          | 11        |
|                              |                                                              |    | Save         | Save & Close | Close    | Archive   |

### إضافة المؤشرات المالية

لإزالة رسالة التنبيه "الرجاء توفير قيم المؤشرات المالية لأخر 3 سنوات". اضغط على علامة التبويب "المؤشرات المالية".

| < 9 ☆                                                                                                    | Company Info UKG Consulting (UNI          | Q Search                               |                                                                                                    |                                                  |  |  |
|----------------------------------------------------------------------------------------------------|-------------------------------------------|----------------------------------------|----------------------------------------------------------------------------------------------------|--------------------------------------------------|--|--|
| i Company Information       A - Banking Information is missing         i: Contacts       O - No contact with the role Authorized signatory         i: Documents & Certs.       O - No contact with the role Relationship Manager'         i: Financial Indicators       O - Missing Mandatory Document(i)         i: Financial Indicators       A - Please provide financial indicator values for last 3 years         A - No contact with the role 'Beneficial Owner'       A - No contact with the role 'Beneficial Owner'         A - No contact with the role 'Senior Management'       A - DUNS number missing |                                           |                                        |                                                                                                    |                                                  |  |  |
|                                                                                                    | Company                                   | Address                                | Legal Information                                                                                            |                                                  |  |  |
|                                                                                                    | Legal Name *<br>UKG Consulting<br>Website | Address Label ()<br>Address Line 1 ()* | Legal Structure<br>Branch of Free Zone 🖉 🕶<br>Shared Capital                                                 | Place Of Registration Year Founded               |  |  |
|                                                                                                    |                                           | Address Line 2                         | Trade License Number ①<br>12345678998765432100<br>DUNS ①<br>Is your company ICV (In-Country Value) certified | VAT Registration Number ()<br>100-9999-9999-9999 |  |  |

قم باختيار السنة الصحيحة التي ترغب بإدخال المؤشرات المالية الخاصة بها، ثم أدخل التفاصيل ضمن علامة التبويب "المؤشرات". التفاصيل المطلوبة هي لأخر 3 سنوات. بمجرد الانتهاء من ذلك، اضغط على "حفظ".

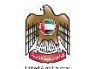

مصرف الإمارات العربية المتحدة المركزي CENTRAL BANK OF THE U.A.E.

| COVIDU BARE OF THE U.S.                                                                                                    | General Info. Sourcing Contracts Performance                                            |                                                                                                    | 🛕 🎝 Supplier U.                      |
|----------------------------------------------------------------------------------------------------|-----------------------------------------------------------------------------------------|----------------------------------------------------------------------------------------------------|--------------------------------------|
| く ら な                                                                                                    | Company Info UKG Manage Contracts FED AR                                                | AB EMIRATES / Dubai / Dubai)                                                                                                    | Q. Search                            |
| <ul> <li>Company Information</li> <li>Contacts</li> <li>Documents &amp; Certs.</li> <li>P2P Information</li> <li>financial Indicators</li> <li>Qualifications</li> </ul> | Code       Values of financial indicators         Revenue                               | Bid Currency         Charts           AED         •           AED         •           Operating profit / Revenue         • | 0.                                   |
| <ul> <li>&lt; つ ☆</li> <li>i Company Information</li> <li>i Contacts</li> <li>Documents &amp; Certs.</li> <li>P2P Information</li> </ul>                                 | Company Info UKG Consulting<br>Indicators<br>Code ¢ Values of financial indi<br>Revenue | actors Bid Currency                                                                                                    | Q. Search                            |
| <ul> <li></li></ul>                                                                                                    | Net profit margin       Capital       Operating profit (EBIT)       Net income          | %     •       AED     •       AED     •       AED     •                                                                                                    |                                      |
|                                                                                                    | Accounts payable                                                                        | AED         •         Year           AED         •         2022                                                                                                    | 0 -                                  |
|                                                                                                    | Cash Total assets Current assets                                                        | AED O • KPI                                                                                                    |                                      |
|                                                                                                    | Total debt                                                                              | AED 🕃 - Quick ratio                                                                                                    | UE ① ① ① ① ① ③ Save Start Onboarding |

إرسال طلب التسجيل للموافقة عليه

بعد قيامك بإضافة المعلومات المطلوبة لتقديم طلب تسجيلك لمراجعته والموافقة عليه، اضبغط على "بدء الانضمام".

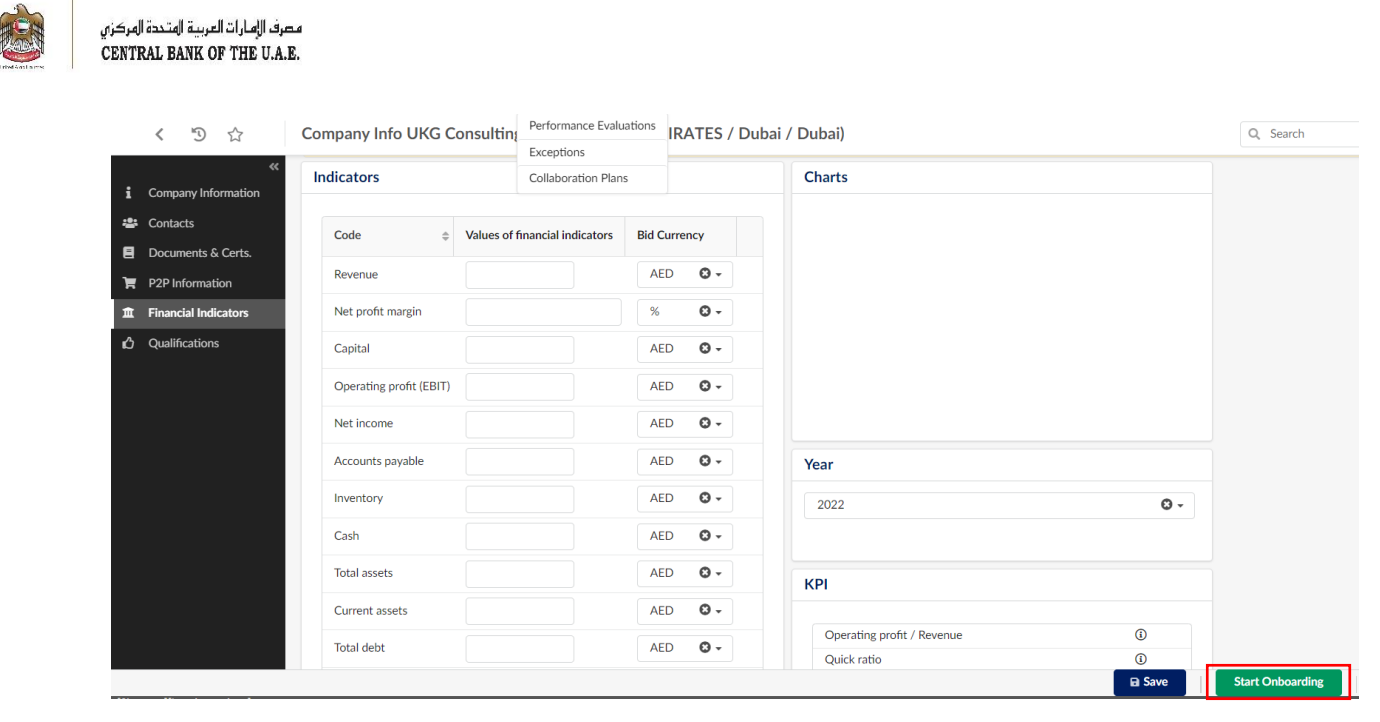

بعد الانتهاء من جميع متطلبات التسجيل، وتقديم طلب للموافقة على تأهيل المورد، سيبدأ موظف من مصرف الإمارات العربية المتحدة المركزي بمراجعة طلب تأهيلك للحصول على الموافقة أو لرفض الطلب أو لطلب مزيد من المعلومات.

| ~ | Registration<br>Onboard Pending        | <del>ر</del> اً                | ]                          |
|---|----------------------------------------|--------------------------------|----------------------------|
| ~ | Preparation<br>Gather Information      | There is no ite<br>your attent | em requiring<br>ion at the |
| ~ | Enrollment Rev.     Review Information | >                              | ent.                       |
| ~ | Active Supplier<br>Onboard Complete    |                                |                            |

بعد الموافقة على تأهيلك كمورد، ستكون مؤ هلاً للمشاركة في المناقصات، وستكون لديك ميزات كاملة ضمن ملف تعريف مورد "فعّال" على بوابة نظام المشتريات الإلكتروني.

## الوثائق المنتهية الصلاحية

للمحافظة على مؤهلاتك وعلى ملف تعريف المورد فعالاً، يجب عليك تحديث كافة الوثائق والشهادات حتى تاريخه. عند انتهاء سريان وثيقة أو شهادة، سوف يرسل النظام لك إخطاراً، وستظهر لك رسالة تنبيه على صفحتك الرئيسية مع الوثيقة أو الشهادة المنتهية الصلاحية. مصرف الإمارات العربية المتحدة المركزي CENTRAL BANK OF THE U.A.E. **Other Documents** Add Other Documents Attach Document Name Begin Date Expiration Date Document Type Owner ۵ 3 Conflict of Interest disclosure undertaking pso test 4/30/2023 4/29/2024 Pushkaraj Sonawane ~ A + Ľ 3 Gifts to CBUAE Employees & Board Members pso doc 2 4/30/2023 6/30/2023 Pushkaraj Sonawane × 2 Record(s) ¢

تحديث ملف تعريف المستخدم المورد

ستتمكن من تحديث معلوماتك الشخصية مثل اسمك، وبريدك الإلكتروني، ورقم هاتفك، وعنوانك، وتحديد خياراتك التفضيلية وتغيير كلمة المرور الخاصة بك.

يعتبر تحديث المعلومات تحت قسم الخيارات التفضيلية إلزامياً لأن المناقصات العامة، والمناقصات، والمزادات، التي ستتم دعوتك إليها ستكون بحسب منطقة التوقيت الزمني لدولة الإمارات العربية المتحدة.

اضغط على "ملفي التعريفي".

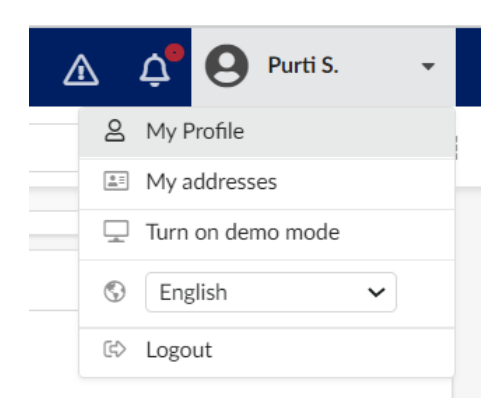

**CBUAE Classification: Public** 

أدخل التفاصيل ضمن "خياراتي التفضيلية" واضغط على "حفظ".

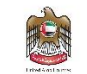

| مصرف الإفارات الغربية المتحدة المركزي |
|---------------------------------------|
| CENTRAL BANK OF THE U.A.E.            |

| < "D 🕁              | Profile Management : Purti SHAH                  |     | Q Search | in ا |
|---------------------|--------------------------------------------------|-----|----------|------|
| «                   | My preferences                                   |     |          |      |
| General preferences | Default lang                                     |     |          |      |
| Notifications       | English                                          | © - |          |      |
| Orga. perimeter     | Default country                                  |     |          |      |
| Commodity perimeter |                                                  | *   |          |      |
|                     | Time Zone                                        |     |          |      |
|                     | (UTC +05:30) Chennai, Kolkata, Mumbai, New Delhi | O - |          |      |
|                     | Name format                                      |     |          |      |
|                     | First Name Last name                             | 0 - |          |      |
|                     | Currency                                         |     |          |      |
|                     | AED                                              | 0 - |          |      |
|                     | Format lang                                      |     |          |      |
|                     | English (United States)                          | 0 - |          |      |
|                     | Date format                                      |     |          |      |
|                     | 7/4/2023 11:20:44 AM                             | © - |          |      |
|                     |                                                  |     |          |      |
|                     | Customized date format                           |     |          |      |
|                     | Number format                                    |     |          |      |
|                     |                                                  |     |          |      |

### طلب تغيير المعلومات

2. اضغط على "طلب تغيير المعلومات".

ينبغي على الموردين تقديم طلب تغيير للمحافظة على معلوماتهم محدّثة مثل تاريخ انتهاء صلاحية الرخصة التجارية، والمعلومات المصرفية، وغيرها من المعلومات. مع ذلك، يمكن تحديث بعض المعلومات دون الحاجة إلى أي طلب تغيير.

للوصول إلى معلومات المورد الخاصة بك، اضغط على قائمة "معلومات عامة" ثم قم باختيار "ملف تعريف الشركة".

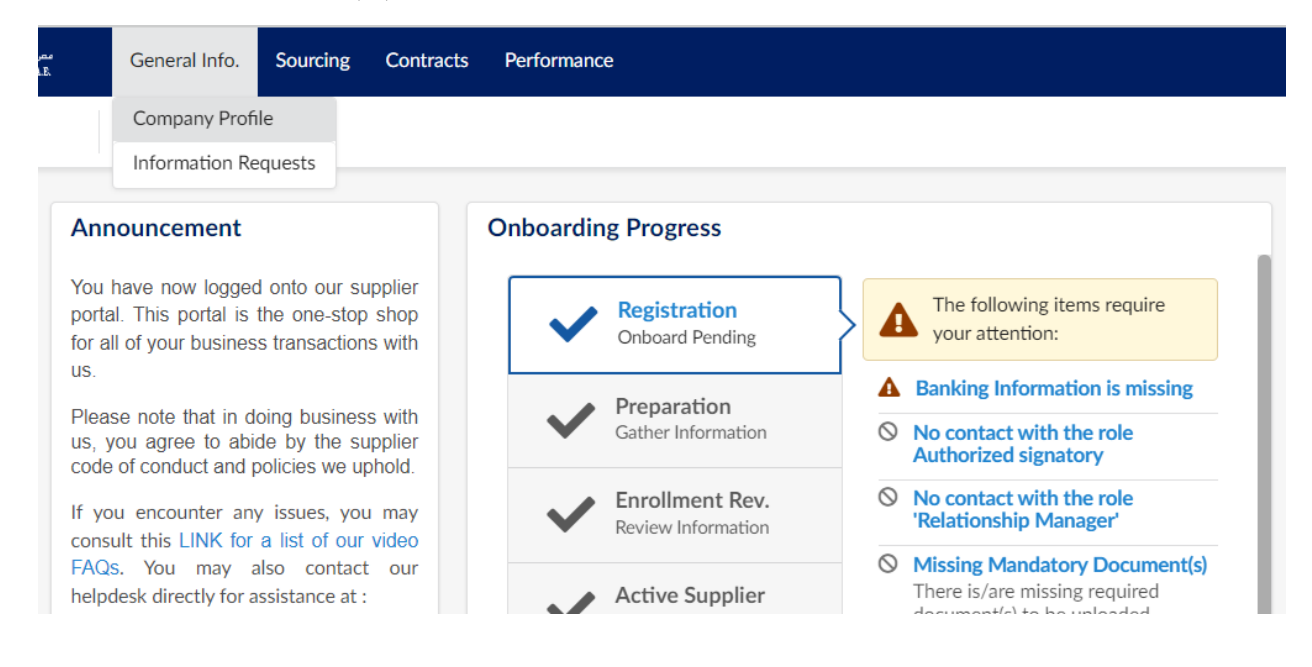

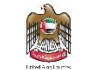

مصرف الإمارات العربية المتحدة المركزي CENTRAL BANK OF THE U.A.E.

| CENTRAL BARK OF THE U.A.E.                 | General Info. Sourcing Contracts Performan | ce                            | A 4 9                                                                    | Abc D (Pele) - 🕅              |
|--------------------------------------------|--------------------------------------------|-------------------------------|--------------------------------------------------------------------------|-------------------------------|
| < つ☆                                       | Company Info Pele (BRAZIL)                 |                               | Q, Search                                                                | Ð                             |
| *                                          | ▲ - DUNS number missing                    |                               |                                                                          | •                             |
| i Company Information                      | Company                                    | Address                       | Legal Information                                                        |                               |
| <ul> <li>Documents &amp; Certs,</li> </ul> | Legal Name                                 | Address Label ①               | Legal Structure Place Of Registr                                         | ration                        |
| P2P Information                            | Pele                                       | Address Line 1 (1)            | Shared Capital Year Founded                                              |                               |
| Financial Indicators                       | website                                    | Search for an address         | Shared Capital Tear Pounded                                              |                               |
| 🖒 Qualifications                           |                                            | Address Line 2                | CNPJ ①                                                                   |                               |
| 😰 Change Log                               |                                            | Zip Code                      | 218335072<br>DUNS ①<br>Is your company ICV (In-Country Value) certified? |                               |
|                                            |                                            | en                            |                                                                          |                               |
|                                            |                                            | Country State/Province BRAZIL | ICV Percentage                                                           |                               |
|                                            | Sites                                      |                               |                                                                          |                               |
|                                            | 0 Record(s)                                |                               |                                                                          |                               |
|                                            |                                            |                               | Save Answer Questionnai                                                  | re Request Information Change |

- أدخل سبب طلب التغيير.
   قم بتحديث المعلومات كما هو مطلوب.
- أصغط على مربع "إرسال للموافقة"، وبعد حصولك على الموافقات الضرورية، سوف تظهر التغييرات التي أجريتها.

| く う ☆ Company                  | Company Change Request Pele (BRAZIL) |                       |                   |                            |                         | ₽ |
|--------------------------------|--------------------------------------|-----------------------|-------------------|----------------------------|-------------------------|---|
| i Company Information          | number missing                       |                       |                   |                            |                         |   |
| Reason for                     | Reason for Change Request            |                       |                   |                            |                         |   |
| Changes Requested Reason for c | Reason for change request*           |                       |                   |                            |                         |   |
|                                |                                      |                       |                   |                            |                         |   |
|                                |                                      |                       | 1.                |                            |                         |   |
| Company                        | /                                    | Address               | Legal Information |                            |                         |   |
| Legal Name                     | Legal Name * Address Label ①         |                       |                   |                            | Place Of Registration   |   |
| Pele                           |                                      |                       |                   |                            | • ]                     |   |
| Website                        |                                      | Address Line 1 ()*    |                   | Shared Capital             | Year Founded            |   |
|                                |                                      | Search for an address | ۵.                |                            |                         |   |
|                                |                                      | Address Line 2        |                   | CNPJ (i)                   |                         |   |
|                                |                                      |                       |                   | 218535672                  |                         |   |
|                                |                                      | Zip Code              |                   | DUNS (I)                   |                         |   |
|                                |                                      |                       |                   |                            |                         |   |
|                                |                                      | City*                 |                   | Is your company ICV (In-Co | untry Value) certified? |   |
|                                |                                      |                       | en                |                            | -                       |   |
|                                |                                      | Country*              | State/Province    | ICV Percentage             |                         |   |
|                                |                                      | BRAZIL O -            | •                 |                            |                         |   |